### Overview

WR Teacher is subdivided in 2 parts:

- . Recorder: it records audio and noise and lets the user adjust mic gain according to the environmental situation.
- . Learning section: starting from recorder samples and builds examples, it launches the learning loop in order to adjust neuron's weight and to provide a visual representation to let the user control neuron's weight, hysteresis and the frequency mask.

# 2.1 Recording section

Let's examine the interface:

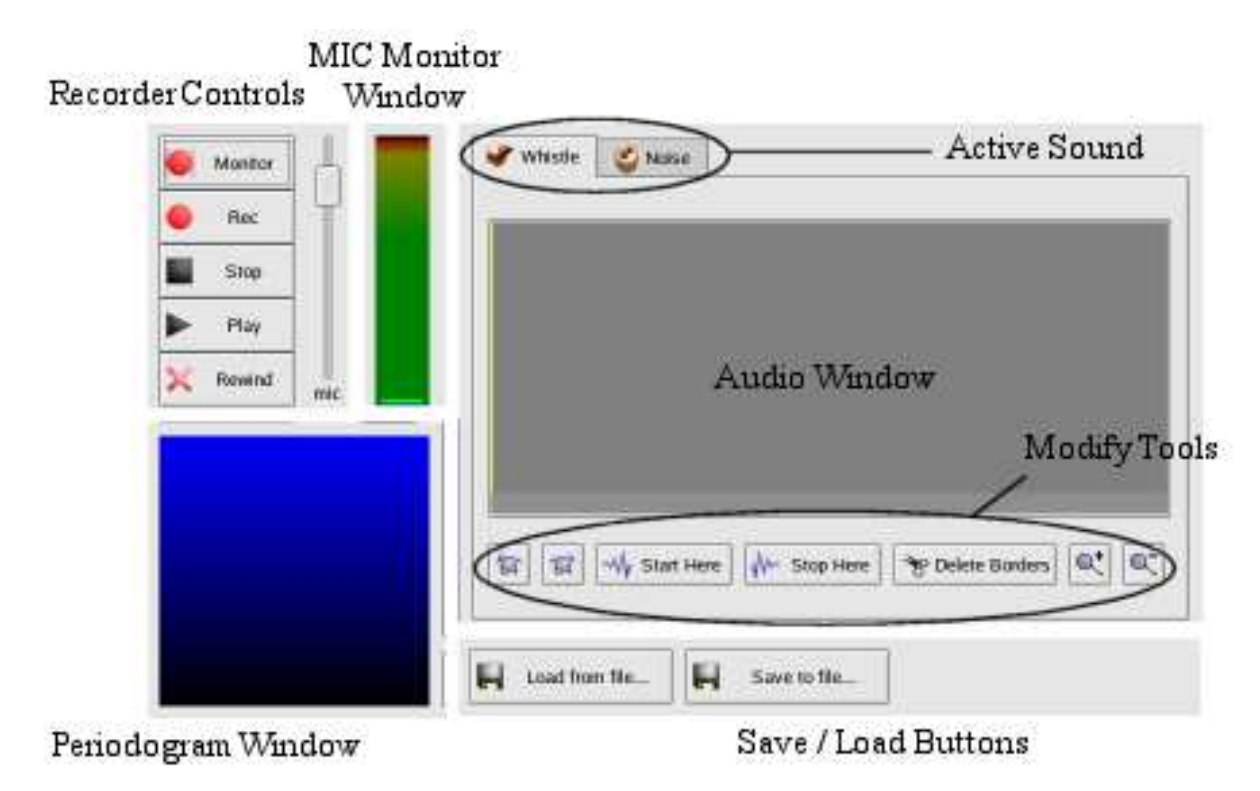

### **Recorder Controls**

It provides some checks for the recording, the playing or the deletion of all the already recorded samples and for the regulation of the microphone level.

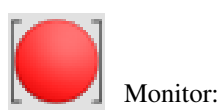

It brings the recorder in "Monitor" state. In this state, the recorder reads 64 samples from the microphone, finds out the peak sample and draws it in the Mic Monitor Window. Samples, which have been read in "Monitor" state are <u>not recorded</u>. This state can be interrupted by pressing the "Stop" button or the "Rec" button.

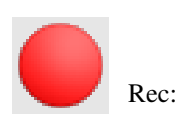

It brings the recorder in "Rec" state and begins recoding samples. This state, which can be interrupted by pressing "Stop", is automatically interrupted when

the storage capacity is reached.

Before leaving "Rec" state, Audio Window is refreshed and recorded samples are visualized. Every time that "Rec" button is pressed, previously recorded samples are <u>erased</u> and substituted with new samples.

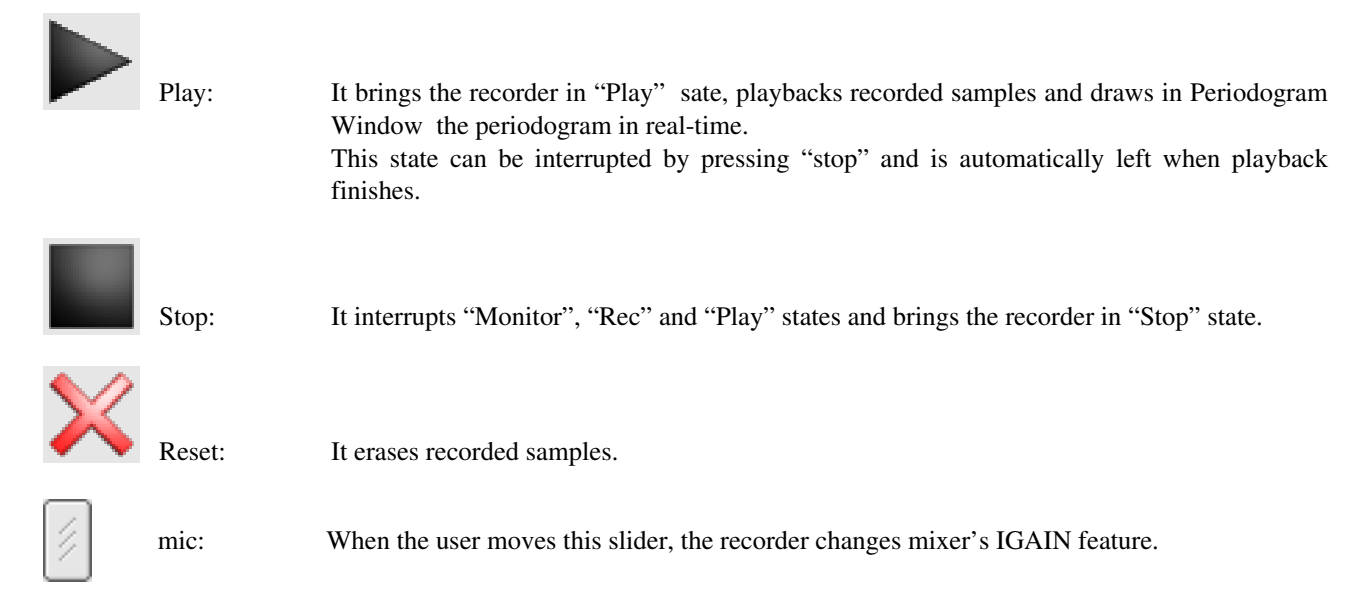

Recorder controls act on both whistle and noise, according to the active sound in Audio Window.

### **Mic Monitor Window**

It works only in "Monitor" state.

It gives a graphical visualisation of the peak level, which has been reached by reading 64 samples from the microphone. A blue dash indicates the peak level reached during the last entrance in "Monitor" state.

### Audio Window

It visualises recorded sounds (whistle and noise) and provides functions that can edit them.

- Active sound: It sets whether the active sound is whistle or noise and displays the corresponding page. It can be changed only in "Stop" state.
- Audio Window: It gives a graphical representation of the sound. It provides a horizontal scroll-bar when the zoom is deeper than 1:1.

### Modify tools:

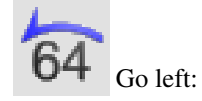

It moves edit point 64 samples back (if possible).

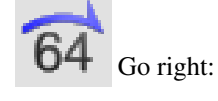

It moves edit point 64 samples forward (if possible).

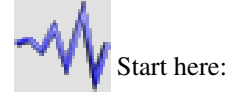

It makes the selection start at edit point.

If stop point is not specified, the selection finishes at the end of the sound. Shortcut: left-click on Audio Window where we want the selection to start.

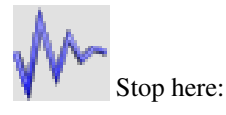

It makes the selection stop at the edit point.

If start point is not specified, the selection starts at the beginning of the sound. Shortcut: right-click on Audio Window where we want the selection to stop.

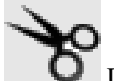

Delete Borders: It erases all samples that are external to the selection.

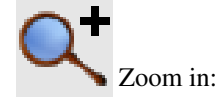

It increases the zoom in Audio Window.

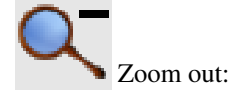

It decreases the zoom in Audio Window.

### Periodogram Window

It works only in "Play" state.

It draws the periodogram in real-time while the sound is being played.

This Window uses a  $\text{Log}_{10}$  compression on the y-axis to compensate the large excursion of periodogram samples (from 0 to  $(64*128)^2/64$ ).

Values that are smaller than 1 are clamped to 1 ( $Log_{10}(1) = 0$  in the graph).

### Save/Load Buttons

File 1/0 handling to load/save sounds and microphone input gain level.

A proprietary format \*.wrs has been chosen to keep whistle, noise and miclevel together in a single file. During save/load operations, WR visualises the following window:

| <ul> <li>Load from file</li> <li>Whistle</li> </ul>      | During Saving:  | check items you want to save and click OK.<br>Items that are not there, don't work (for instance, if<br>whistle buffer is empty, th whistle checkbox will be<br>disabled).                                    |
|----------------------------------------------------------|-----------------|----------------------------------------------------------------------------------------------------|
| <ul> <li>Noise</li> <li>Mic level</li> <li>ОК</li> </ul> | During Loading: | check items you want to load from file and click OK.<br>Items that are not there, don't work (for instance, if<br>whistle has not been saved in the selected file, the whistle<br>checkbox will be disabled). |

# 2.2 Learning section

Let's examine the interface:

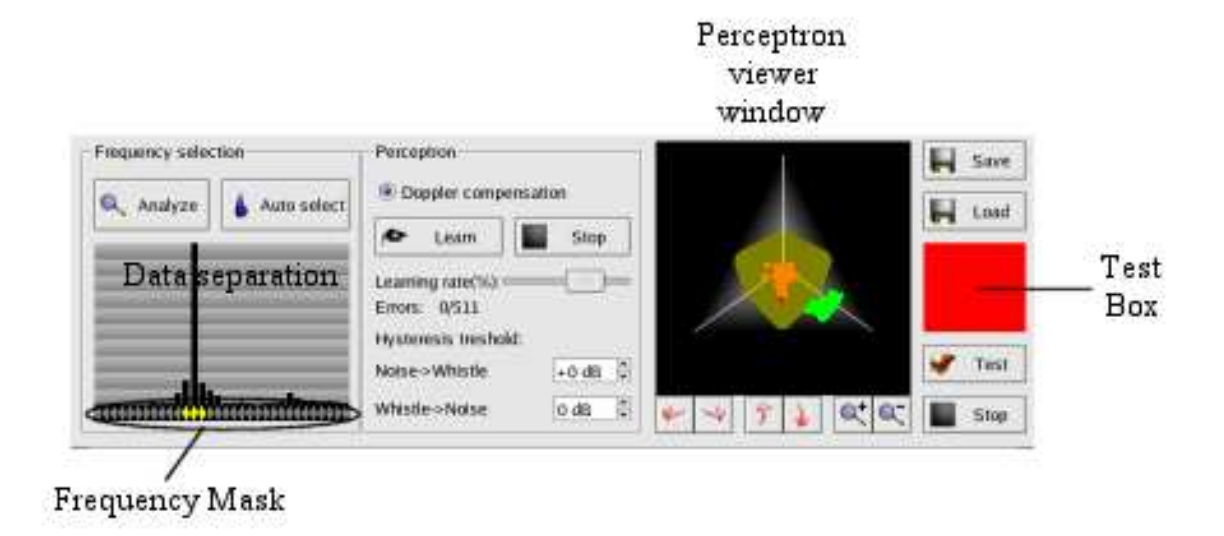

### **Frequency selection**

It calculates data separation, visualises it in the graph and let the user select which periodogram's samples has to be used.

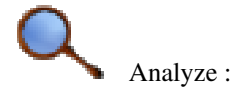

It analyses each sample of the periodogram and retrieves data separation. Whistle and Noise sounds are subdivided in 64-samples sequences; each of these sequences is transformed and periodogram is calculated.

Once data separation has been calculated, whistle and noise sounds in the recording section are converted into a set of examples which is the input of the perceptron's learning loop.

Every time a new sound (whistle or noise) is recorded - or loaded from file – in the recording section, the user <u>must</u> click this button; otherwise, perceptron will keep using old examples in his learning loop.

In this way, 2 sets of values (one set for whistle and one set for noise) are identified for each sample of the periodogram.

The Whistle and the Noise sets are called  $W_k$  and  $N_k$ , where k is the frequency index (or periodogram's sample), data separation is calculated as:

$$S_{k} = 1 - \frac{\left(W_{k} \cap N_{k}\right)}{\left(K_{k} \cup N_{k}\right)}, \ 1 \le k \le 32$$

These values are represented in the graph, through percentage (each band is 10% high). The perceptron viewer window is also updated to show the changes.

6

Auto select:

It selects automatically the 3 frequencies that give a better data separation and updates the frequency mask.

The user can change the frequency mask left-clicking in the graph (on bar or on the marker): samples indicated with a yellow marker become inputs of the perceptron.

Every time frequencies are changed, perceptron viewer window is updated.

### Perceptron

Controls perceptron's learning loop, hysteresis and Doppler compensation.

| ۲                    |                                                                                                    |  |  |
|----------------------|----------------------------------------------------------------------------------------------------|--|--|
| Doppler compens      | ation: If it works, it extends perceptron's internal frequency mask by one sample upward and downward                                                                                                    |  |  |
|                      | As Doppler effect can shift the periodogram up or down by one samples, perceptron will use for added samples the same weights of the previous or next input                                                                                                    |  |  |
|                      | For example.                                                                                                    |  |  |
|                      | fMask:       0       0       0       0       0       0       0       0       0       0       0       0       0       0       0       0       0       0       0       0       0       0       0       0       0       0       0       0       0       0       0       0       0       0       0       0       0       0       0       0       0       0       0       0       0       0       0       0       0       0       0       0       0       0       0       0       0       0       0       0       0       0       0       0       0       0       0       0       0       0       0       0       0       0       0       0       0       0       0       0       0       0       0       0       0       0       0       0       0       0       0       0       0       0       0       0       0       0       0       0       0       0       0       0       0       0       0       0       0       0       0       0       0       0       0       0       0       0     |  |  |
|                      | Will be extended to         fMask:       0       0       0       0       0       0       0       0       1       1       1       1       0       0       0       0       0       0       0       0       0       0       0       0       0       0       0       0       0       0       0       0       0       0       0       0       0       0       0       0       0       0       0       0       0       0       0       0       0       0       0       0       0       0       0       0       0       0       0       0       0       0       0       0       0       0       0       0       0       0       0       0       0       0       0       0       0       0       0       0       0       0       0       0       0       0       0       0       0       0       0       0       0       0       0       0       0       0       0       0       0       0       0       0       0       0       0       0       0       0       0       0       0       0       0 |  |  |
| Þ                    |                                                                                                    |  |  |
| Learn: It starts lo  | earning loop using the learning rate set by the "Learing Rate" slider.                                                                                                    |  |  |
| It brings the teac   | her in "Learn" state, which can be interrupted by pressing the "Stop learn" button and is                                                                                                    |  |  |
| 6                    | automatically left when perceptron completes a learning cycle on examples without                                                                                                    |  |  |
|                      | mistakes (optimum vector has been reached)                                                                                                    |  |  |
| After each cycle     | on data, perceptron viewer window is updated, providing an animated representation of the learning.                                                                                                    |  |  |
|                      |                                                                                                    |  |  |
| Stop Learn:          | It interrupts the learning loop, bringing the teacher in "Stop" state.                                                                                                    |  |  |
|                      |                                                                                                    |  |  |
| 4                    |                                                                                                    |  |  |
| Learning rate:       | It lets the user adjust the learning rate (from 0 to $0.1$ ).                                                                                                    |  |  |
|                      | This slider is active also in "Learn" state, to let the user change the learning rate during the learning loop.                                                                                                    |  |  |
|                      |                                                                                                    |  |  |
| +0 dB 🛱 Hysteresis : | Let the user set the Noise->Whistle (turn-on) and Whistle->Noise (turnoff) thresholds, expressed in dB.                                                                                                    |  |  |
|                      | When thresholds are changed, perceptron viewer window is updated to show the changes.                                                                                                    |  |  |

### Perceptron viewer window

It provides a graphical Log<sub>10</sub> representation of examples and perceptron's weight vector.

Whistle examples are indicated with green points; noise examples are indicated with red points.

Yellow ellipsoid is the perceptron's separation surface.

Green and red ellipsoids are extensions of the perceptron's surface due, respectively, to the turn-on and turnoff thresholds. Perceptron viewer uses, as axes, the first three selected frequencies of the frequency mask; other frequencies are ignored. If selected frequencies are less than three, axis are left unused and example space is reduced to a plane or a line.

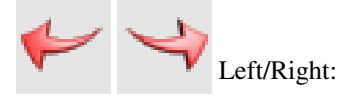

Turn the camera left/right, keeping it pointed on the origin.

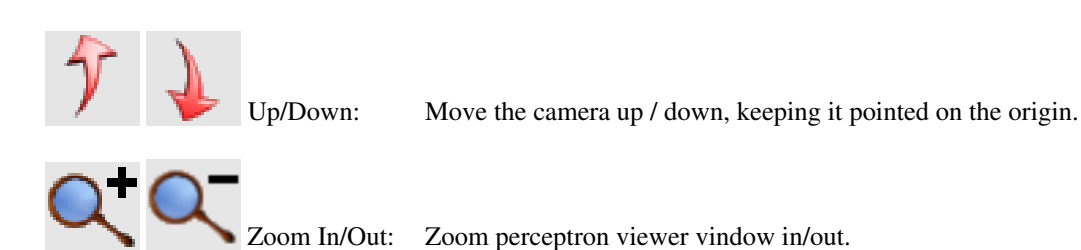

#### **Test section**

It lets the user test the perceptron.

During the test, the test box is red when the perceptron outputs "Noise" and becomes green when it outputs "Whistle".

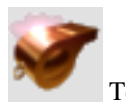

It brings the teacher in "Test" state and begins the test loop, which can only be interrupted by pressing the "Stop" button below.

During the test loop, WR reads 64 samples from the microphone, calculates the periodogram (only samples whose frequency is set to 1 in the perceptron's frequency mask are calculated) and passes it as input to the perceptron, which calculates his output (Whistle or Noise). The test box is immediately updated.

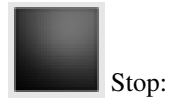

It interrupts the test loop, bringing the teacher in the "Stop" state.

### Save / Load buttons:

Let the user save or load a perceptron; before saving a perceptron, the Whistle Time Specifics window is displayed. The perceptron is saved in a \*.wrp file, which can be read through WR Teacher or imported by WR to be used during a RoboCup's competition.

When the user loads a perceptron, every feature is imported but examples.

So, weights, frequency mask, thresholds and Doppler compensation is loaded, the data separation section is redrawn to display the new frequency mask (with old examples), perceptron viewer window is redrawn to show the new perceptron's surfaces but continues to draw the old examples, the "Doppler compensation" radio button in "Perceptron" section is updated.

#### Whistle time specifics test section

| V wrteacher X                                                                       | This section lets the user set whistle's time specifics.<br>Time step: Specifies the period of the main wr's process. |                                                                                                    |
|-------------------------------------------------------------------------------------|----------------------------------------------------------------------------------------------------|----------------------------------------------------------------------------------------------------|
| Time step : 20 ms                                                                   |                                                                                                    |                                                                                                    |
| Whistle<br>Short if < 25 st. ( (500ms)                                              | Short if <:                                                                                                    | defines the maximum length wich a detected whistle must have<br>to be recognized as a short one.                                                                                                    |
| Long if > 50 st. (1000ms)<br>Interval < 15 st. (300ms)                              | Long if >:                                                                                                    | defines the minimum lenth which a detected whistle must have<br>to be recognized as a long one.                                                                                                    |
| Minimum lengths<br>Whistle <u>4 st.</u> (80ms)<br>Noise <u>4 st.</u> (80ms)<br>Test | Interval <:                                                                                                    | defines the maximum length of an interval between two<br>whistles; whistles separated by larger intervals will be<br>recognized as separated whistles.                                                                  |
| Short Long (?)                                                                      | Minium lengths:                                                                                                    | defines the minimum length a whistle or an interval must have to be recognized.                                                                                                    |
|                                                                                     | Test/Stop buttons:                                                                                                    | starts / stops the test thread; when a whistle is detected, the corresponding box (Short, Long, (?)) turns green; if a multiple whistle is detected, the last box turns green and indicates the whistle's multiplicity. |